## Instalacja pakietu biurowego OFFICE 365 PRO PLUS na komputerze.

Aby zainstalować pakiet Office 356 na komputerze należy wykonać poniższe czynności:

1. Odinstalować poprzednią wersję programu.

Jeżeli na naszym komputerze zainstalowana jest inna wersja pakietu biurowego firmy Microsoft zaleca się jej odinstalowanie. Możemy to zrealizować z poziomu *panelu sterowania* uruchamiając aplikację *Programy i funkcje*. Jeżeli mamy zainstalowany tzw. pakiet zgodności do wyższej wersji programu również należy go odinstalować.

- 2. Zalogować się na konto Office 365 (portal.office.com)
- 3. Gdzie możemy sprawdzić stan swoich instalacji? Prawy górny róg, klikamy na swoje imię i nazwisko i wybieramy *Moje konto*.

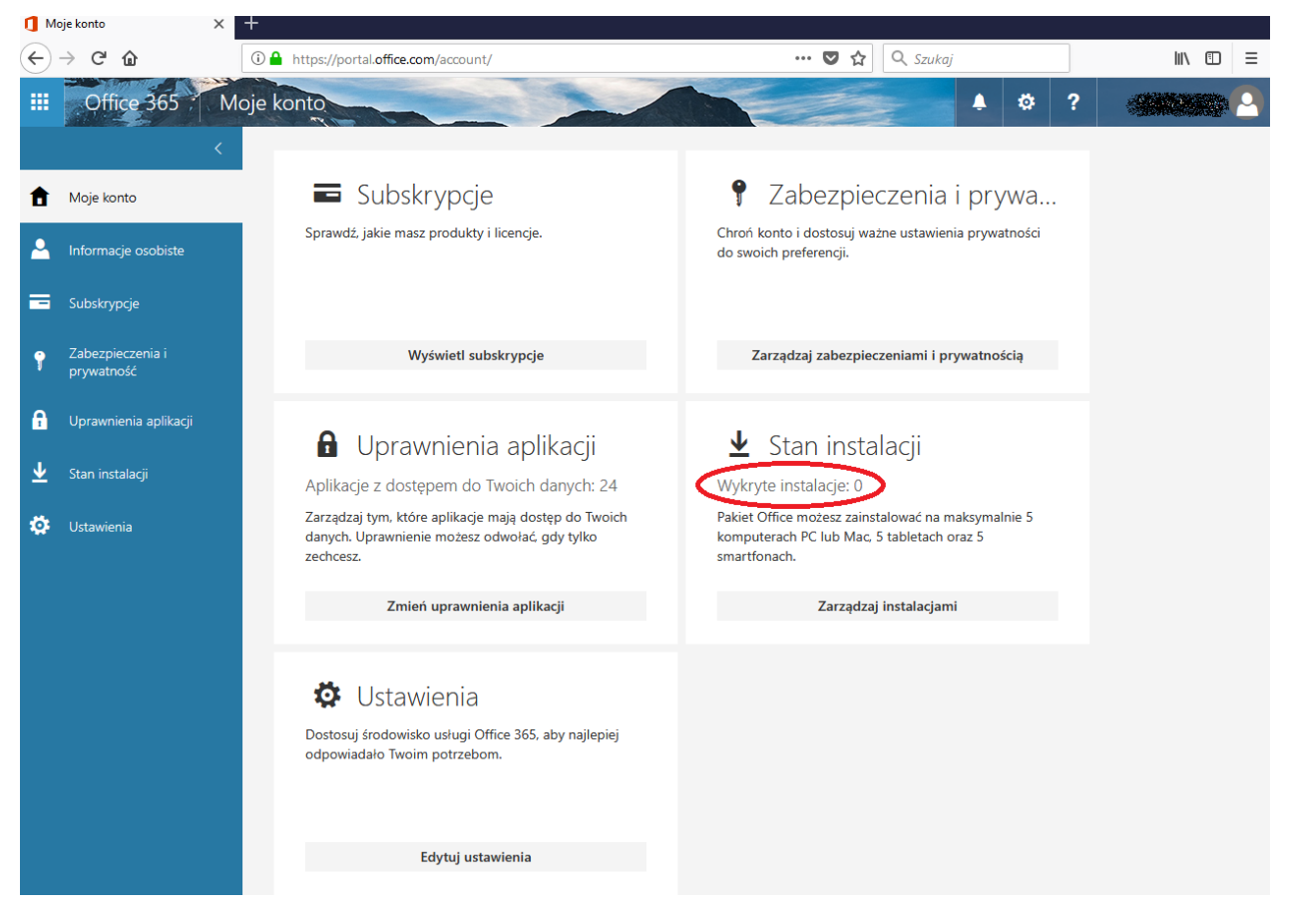

Ekran 1 – widok opcji Moje konto

Również wybierając z menu po lewej stronie *Stan instalacji* możemy sprawdzić ilość zainstalowanych licencji jak również rozpocząć instalowanie Office'a na swoim komputerze wybierając opcję *Zainstaluj aplikacje klasyczne.* 

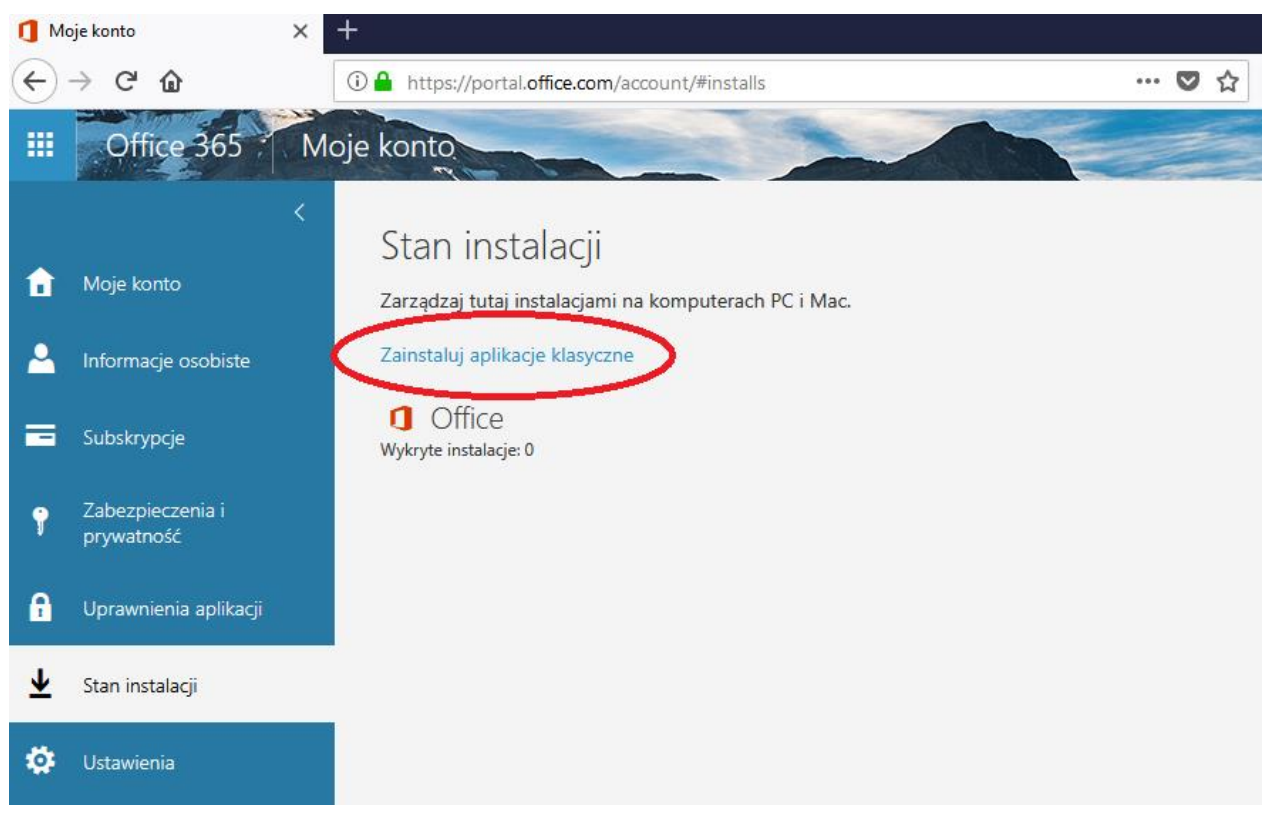

Ekran 2 – Stan instalacji

4. Przygotowanie do instalacji oprogramowania na komputerze.

Po wybraniu opcji **Zainstaluj aplikacje klasyczne** (*Ekran 2*) otrzymujemy widok z możliwością instalacji oprogramowania.

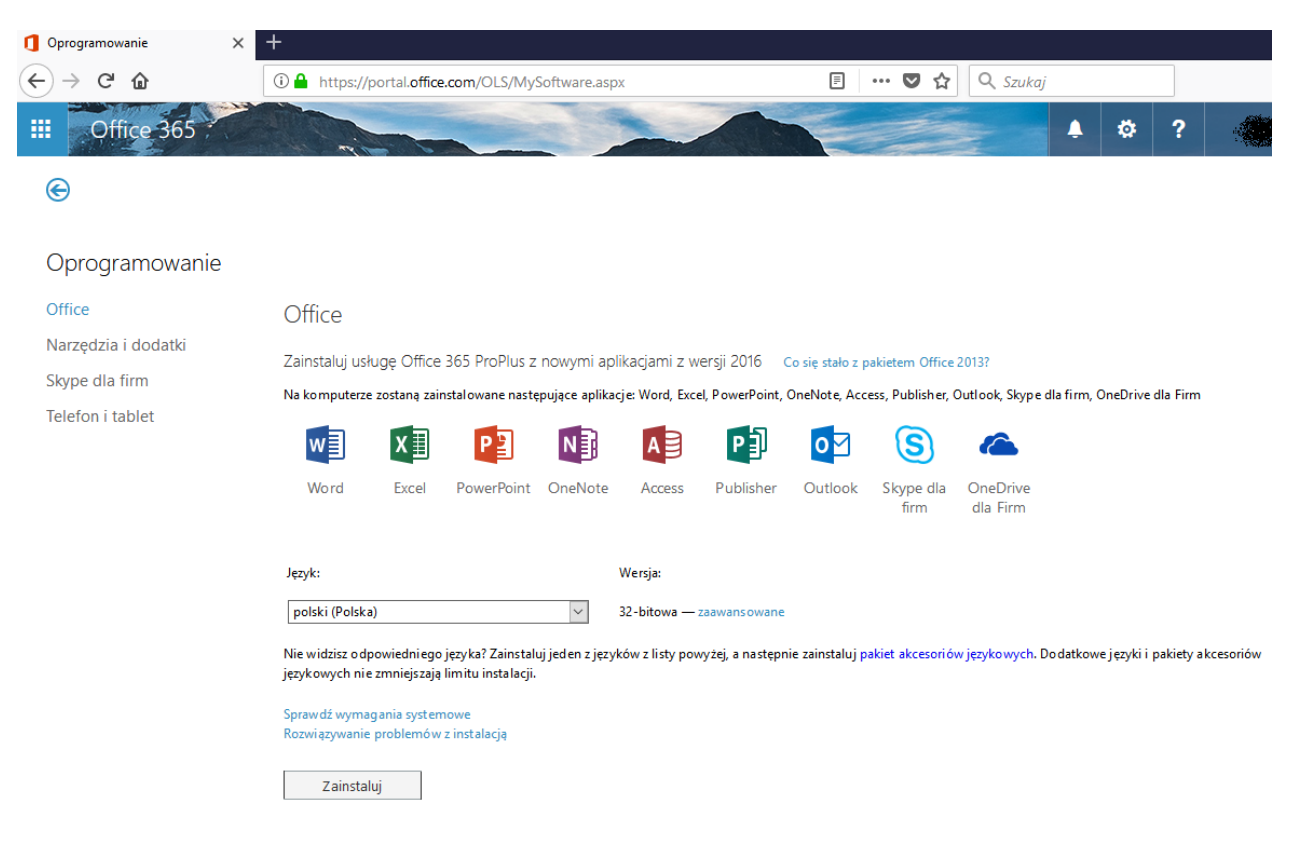

Ekran 3 – instalacja pakietu – ustawienia

Wybierając poszczególne elementy widoczne w menu po lewej stronie możemy:

- Office - zainstalować programy pakietu office,

- *Narzędzia i dodatki -* zainstalować dodatkowe programy takie jak: *Asystent odzyskiwania i pomocy technicznej, InfoPath 2013, Program SharePoint Designer 2013,* 

- Skype dla firm - zainstalować program Skype (jest on również w pakiecie głównym)

- **Telefon i tablet** - zainstalować pakiet Office na urządzeniu mobilnym. W tej opcji wybieramy środowisko w jakim pracuje nasz smartfon czy tablet i instalujemy wersję mobilną Office'a na urządzeniu.

Wracając do pierwszego wyboru menu - **Office** - ustawiamy podstawowe parametry instalacji (patrz *Ekran 3*) Przede wszystkim wybieramy z listy wersję językową oraz czy chcemy zainstalować wersję 32 bitową czy 64 bitową. Wybór wersji zależy od tego ilu bitowy jest nasz system operacyjny Windows. Można to sprawdzić z poziomu panelu sterowania.

Po wyborze odpowiednich opcji uruchamiamy instalację przyciskiem Zainstaluj

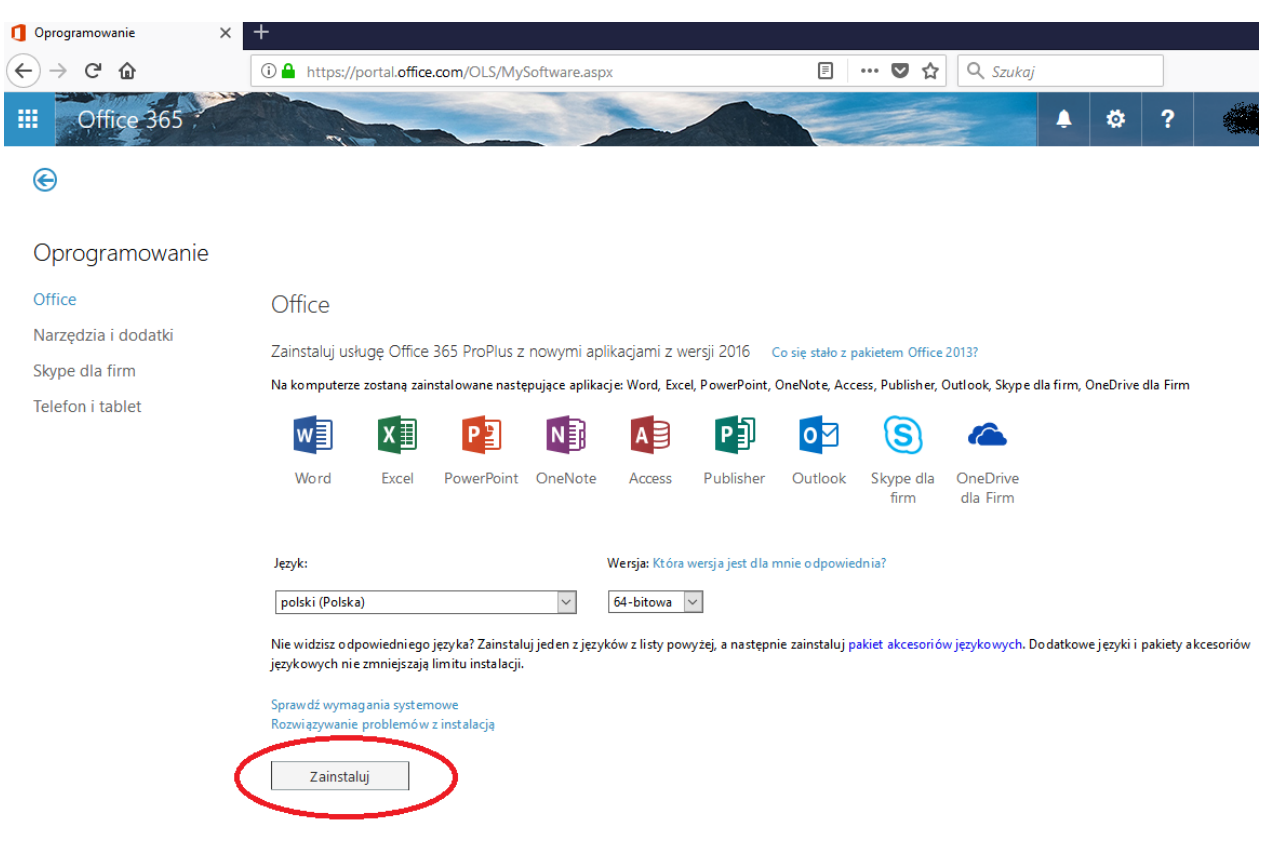

Ekran 4 – instalacja pakietu

5. Instalacja oprogramowania na komputerze.

Instalacja przebiega automatycznie. W pierwszym kroku jesteśmy informowani co trzeba zrobić.

Pojawia się okno pobierania pliku. Plik ten zapisujemy na dysku lokalnym (np. na pulpicie). Następnie uruchamiamy zapisany plik (będzie się on nazywał Setup\_XXX.exe, gdzie XXX to oznaczenia wersji językowej i symbol numeryczny).

| 1 Oprogramowanie                                                                                                    | × +                                                                                                    |                                                                                                    |        |
|----------------------------------------------------------------------------------------------------|----------------------------------------------------------------------------------------------------|----------------------------------------------------------------------------------------------------|--------|
| ← → ♂ ଢ                                                                                                    | (i) A https://portal.office.com/OLS/MySoftware.aspx                                                                                                    | 🗉 🚥 😎 🏠 🔍 Szukaj                                                                                                    |        |
| <ul> <li>C programowanie</li> <li>C → C ŵ</li> <li>Office 36:</li> <li>Oprogramowa</li> <li>Office</li> <li>Narzędzia i dodatki</li> <li>Skype dla firm</li> <li>Telefon i tablet</li> </ul> | <ul> <li>* +</li> <li>Ittps://portal.office.com/OLS/MySoftware.aspx</li> </ul> Otwieranie Setup.X64.pl-pl <ul> <li>* Kezpoczęto pobieranie pliku:</li> <li>I.</li> <li>I.&lt;</li></ul> | <ul> <li>Image: Szukaj</li> <li>Image: Szukaj</li> <li>Image: S</li></ul> | akceso |
|                                                                                                    | Zamknij Potrzebujesz pomocy przy instalacji?                                                                                                    |                                                                                                    |        |

Ekran 5

Po uruchomieniu pliku Setup rozpocznie się instalacja pakietu Office 365.

Proszę nie wylogowywać się z konta. Proces instalacji może chwilę potrwać.

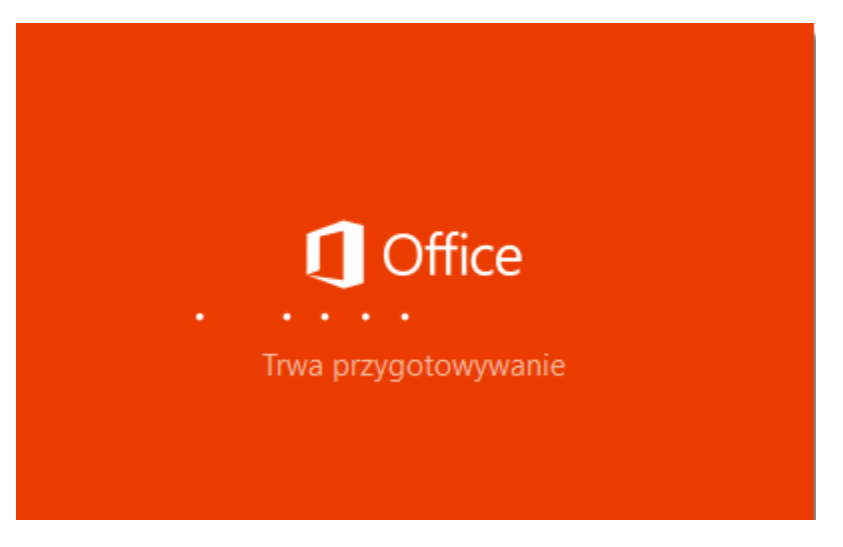

Ekran 6 – przygotowanie do instalacji po uruchomieniu pliku Setup

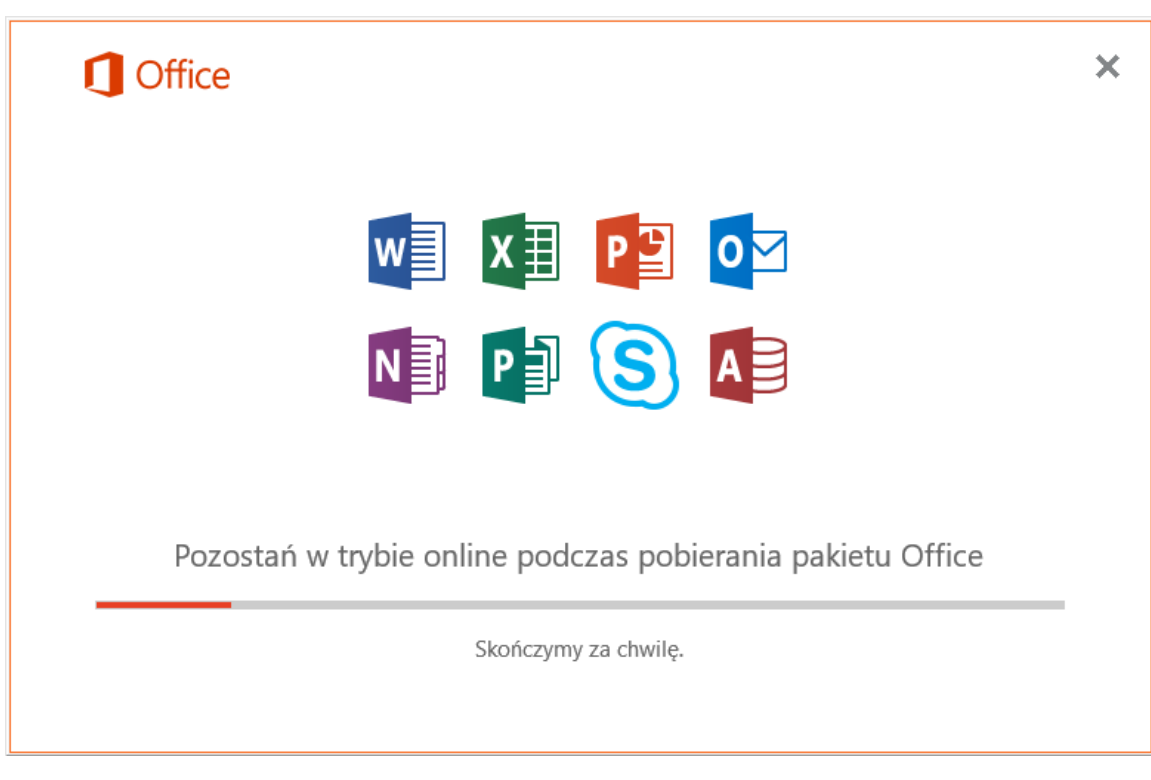

Ekran 7 – instalacja pakietu Office 365 na komputerze stacjonarnym.

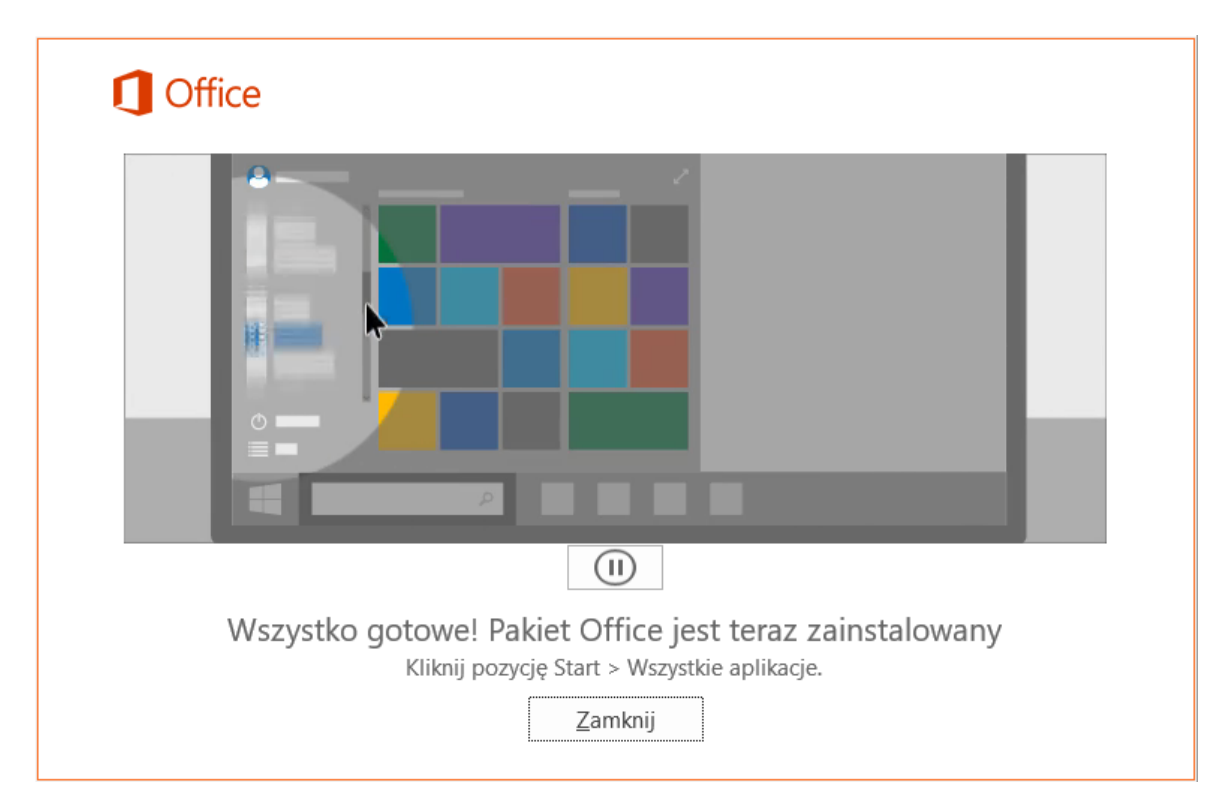

Ekran 8 – kończenie instalacji pakietu.

Przy pierwszym uruchomieniu jakiegokolwiek programu z pakietu Office (np. MS Word) otrzymamy prośbę o akceptację warunków umowy licencyjnej.

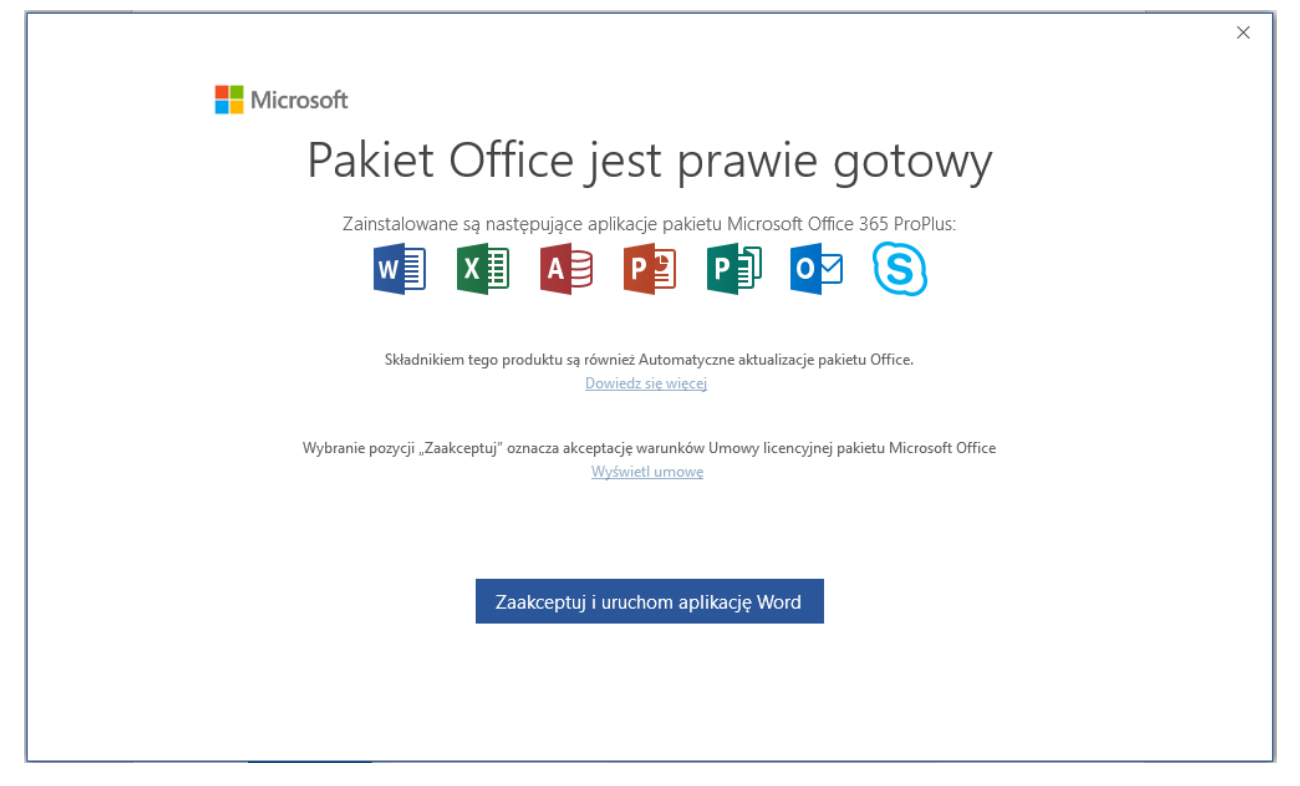

Ekran 9 – pierwsze uruchomienie programu z pakietu Office 365

Pakiet Office 365 został zainstalowany na naszym komputerze i możemy z niego w pełni korzystać. Po ponownym zalogowaniu się na swoje konto na portalu i wybraniu *Moje konto* stan instalacji pokaże, że **Wykryte instalacje: 1.** Po wybraniu z menu po lewej stronie *Stan instalacji* otrzymamy szczegółowe informacje o naszej instalacji. W tym miejscu możemy również instalacje **Dezaktywować.**